Home > Joining a Zoom meeting with the meeting ID

### Joining a Zoom meeting with the meeting ID [1]

#### April 15, 2024 by ES and UIS Communications [2]

If you encounter a Zoom meeting link that doesn't work, or you are unable to log in to your Zoom account, you can join a meeting by inputting the meeting ID.

### Join a Zoom meeting with the meeting ID

- 1. In your web browser, go to https://cusystem.zoom.us/ [3].
- 2. Click Join.

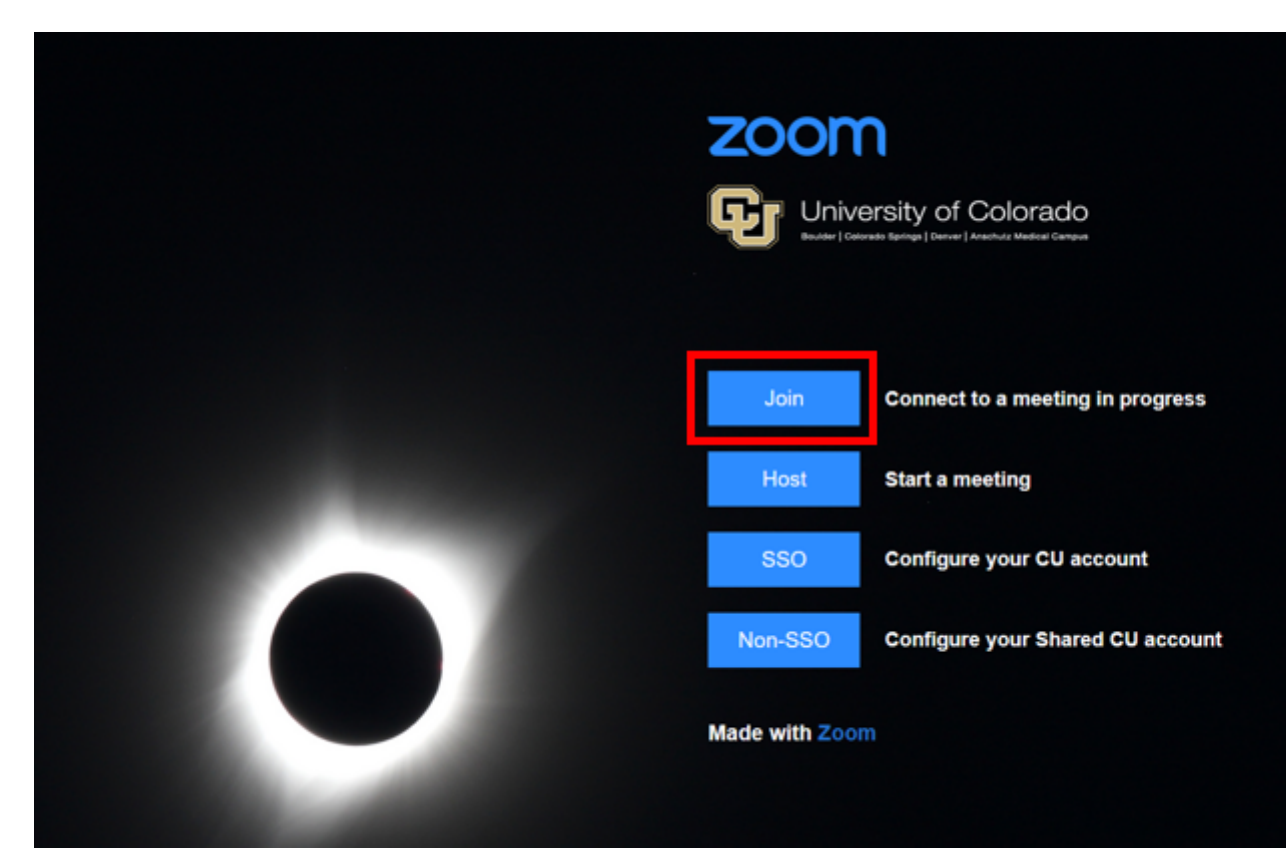

3. Enter the meeting ID provided by the host/organizer.

# **Join Meeting**

Meeting ID or Personal Link Name

961 2599 1140

By clicking "Join", you agree to our Terms of Services and Privacy Statement

Join

Join a meeting from an H.323/SIP room system

4. If prompted to enter a passcode, include the one provided by the host.

**5.** Click **Join.** A pop-up window will prompt you to either open or download the application.

## **Join Meeting**

Meeting ID or Personal Link Name

961 2599 1140

By clicking "Join", you agree to our Terms of Services and Privacy Statement

Join

6. If prompted, allow Zoom to use your microphone and camera.

Zoom [4] Display Title:

Joining a Zoom meeting with the meeting ID

### Send email when Published:

No

Source URL: https://www.cu.edu/blog/tech-tips/joining-zoom-meeting-meeting-id

Links

[1] https://www.cu.edu/blog/tech-tips/joining-zoom-meeting-meeting-id [2] https://www.cu.edu/blog/tech-tips/author/110439 [3] https://cusystem.zoom.us/. [4] https://www.cu.edu/blog/tech-tips/tag/zoom